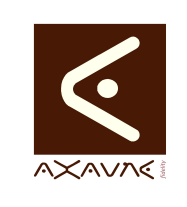

# TUTORIEL - MODOP VIDEO Démonstration Fusionner - Assembler des Modes Opératoires

**DF060** 

Version 01.00.00

Page 1 sur 8

| Rôle       | Présenta<br>ModOp a     | tion de<br>fin de         | e l'utliisation de la<br><b>les réunir / encha</b> | fonction d'iı<br>î <b>ner dans</b> u | mportation des Opérations depuis un<br>in seul document.                |
|------------|-------------------------|---------------------------|----------------------------------------------------|--------------------------------------|-------------------------------------------------------------------------|
| Principe   | Aprés réa<br>opération  | alisatio<br>" afin (      | on de Modes Opér<br>de construire un no            | atoires Unit                         | taires, utilisez la fonction "Importer une op.                          |
|            | Dans l'ex<br>Présenta   | emple<br>tion de          | e qui suit, 6 Tuto o<br>e la page Savoir-Fa        | ont été réal<br>ire")                | isés (Présentation de la page Tutotec,                                  |
|            | Nous allo<br>réalisé, e | ons ré<br>t <b>crée</b> i | cupérer <b>chaque c</b><br>r un nouveau Moc        | pération p<br>le opératoi            | rovenant d'un Mode opréatoire déjà re regroupant toutes les opérations. |
| Pré-requis | HTML                    |                           |                                                    | Applicable                           | ModOP Vidéo 2020R04-05 et                                               |
|            | MP4                     |                           |                                                    | Туре                                 | Démonstration                                                           |
|            | Quick                   |                           |                                                    | Niveau                               | Intermédiaire                                                           |
|            | Des Moo<br>opération    | dOps<br>s                 | ont été réalisés                                   | dans lesq                            | uels nous souhaitons récupérer des                                      |

# Présentation de l'écran

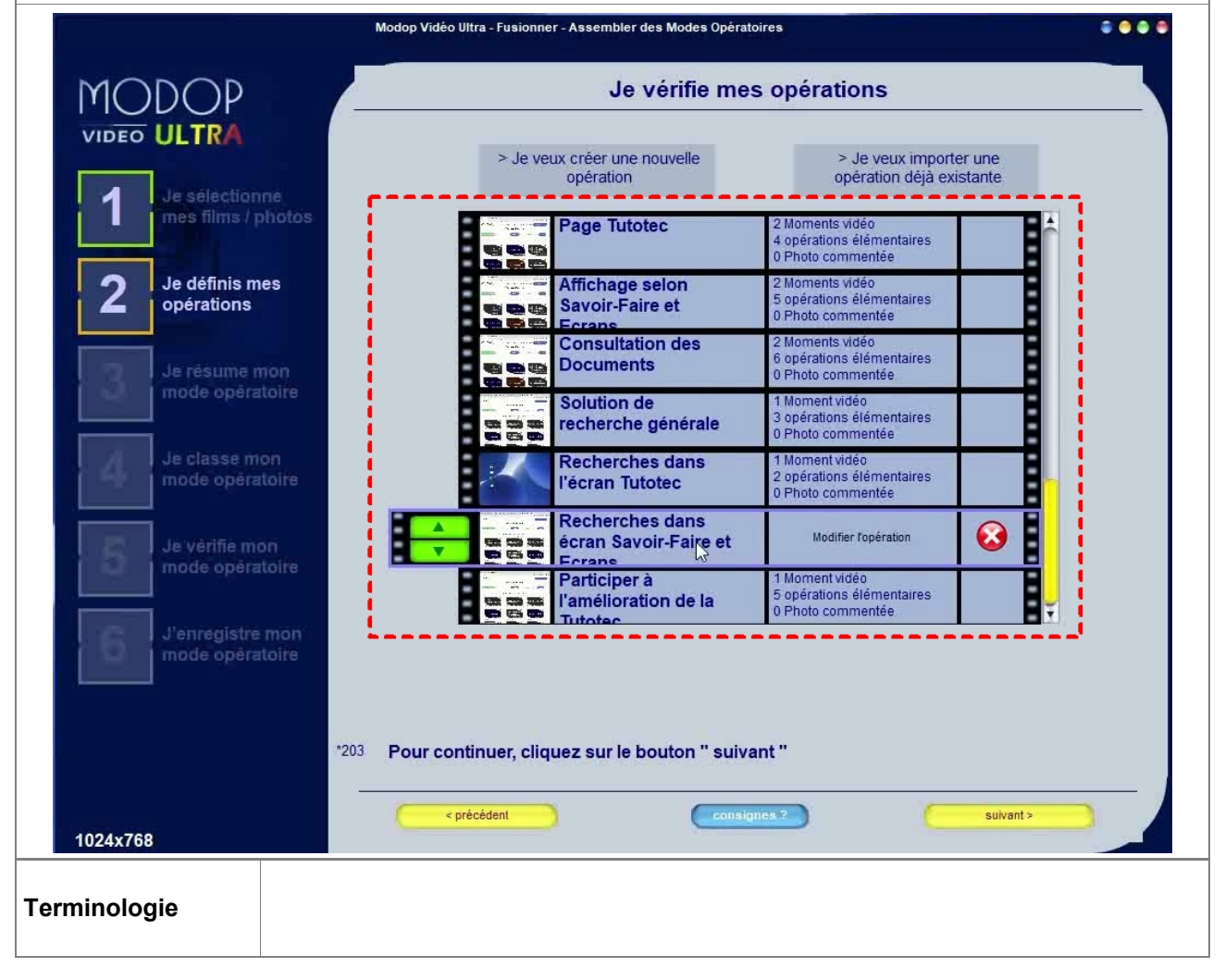

AXAUNE fidelity - 30 bis rue du Mal JOFFRE - 71200 LE CREUSOT

Paramètres Conseillés

Prérequis

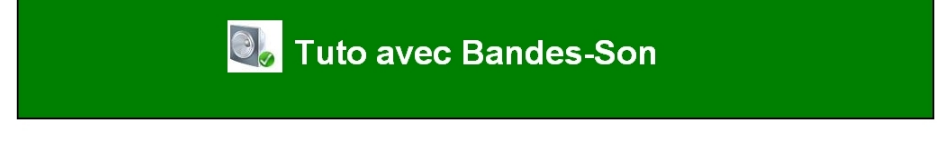

Pensez à activer votre micro

#### Accéder à l'écran

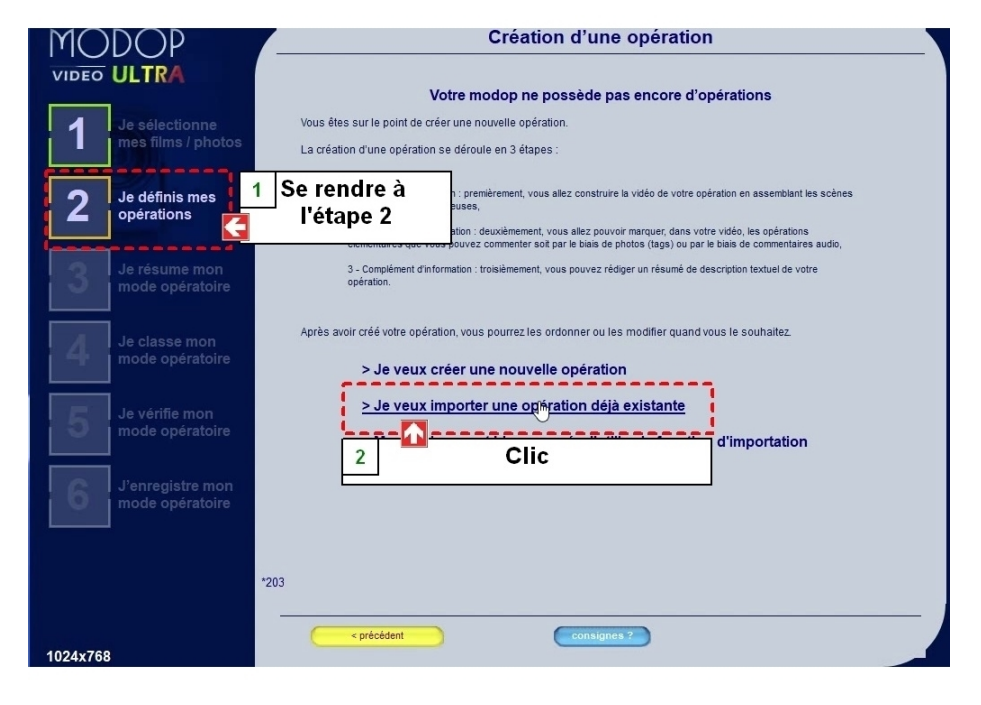

| MODOP                            | Je vérifie mes opérations                             |  |
|----------------------------------|-------------------------------------------------------|--|
| VIDEO ULTRA                      | > le veux créer une nouvelle > le veux importer une   |  |
| Je sélectionne                   | opération <u>opération</u> déjà existante             |  |
| mes films / photos               | Présentation Clic                                     |  |
| 2 Je définis mes                 |                                                       |  |
| operations                       |                                                       |  |
| Je résume mon<br>mode opératoire |                                                       |  |
|                                  |                                                       |  |
| Je classe mon<br>mode opératoire |                                                       |  |
| le vérifie mon                   |                                                       |  |
| mode opératoire                  |                                                       |  |
| J'enregistre mon                 |                                                       |  |
| mode opératoire                  |                                                       |  |
|                                  |                                                       |  |
|                                  | 203 Pour continuer, cliquez sur le bouton " suivant " |  |
| 1024x768                         | <pre>consignes.7 sulvant&gt;</pre>                    |  |

## Partie 1 : Objectif

| Opérations élémentaires | Comment | Description                    | Ecran |
|-------------------------|---------|--------------------------------|-------|
| 1- Modes Opératoires    |         | Notre objectif est de créer un | 0     |
| Elémentaires            |         | seul Mode opératoire           |       |
|                         |         | contenant toutes les           |       |
|                         |         | opérations des documents       |       |
|                         |         | précédents.                    |       |

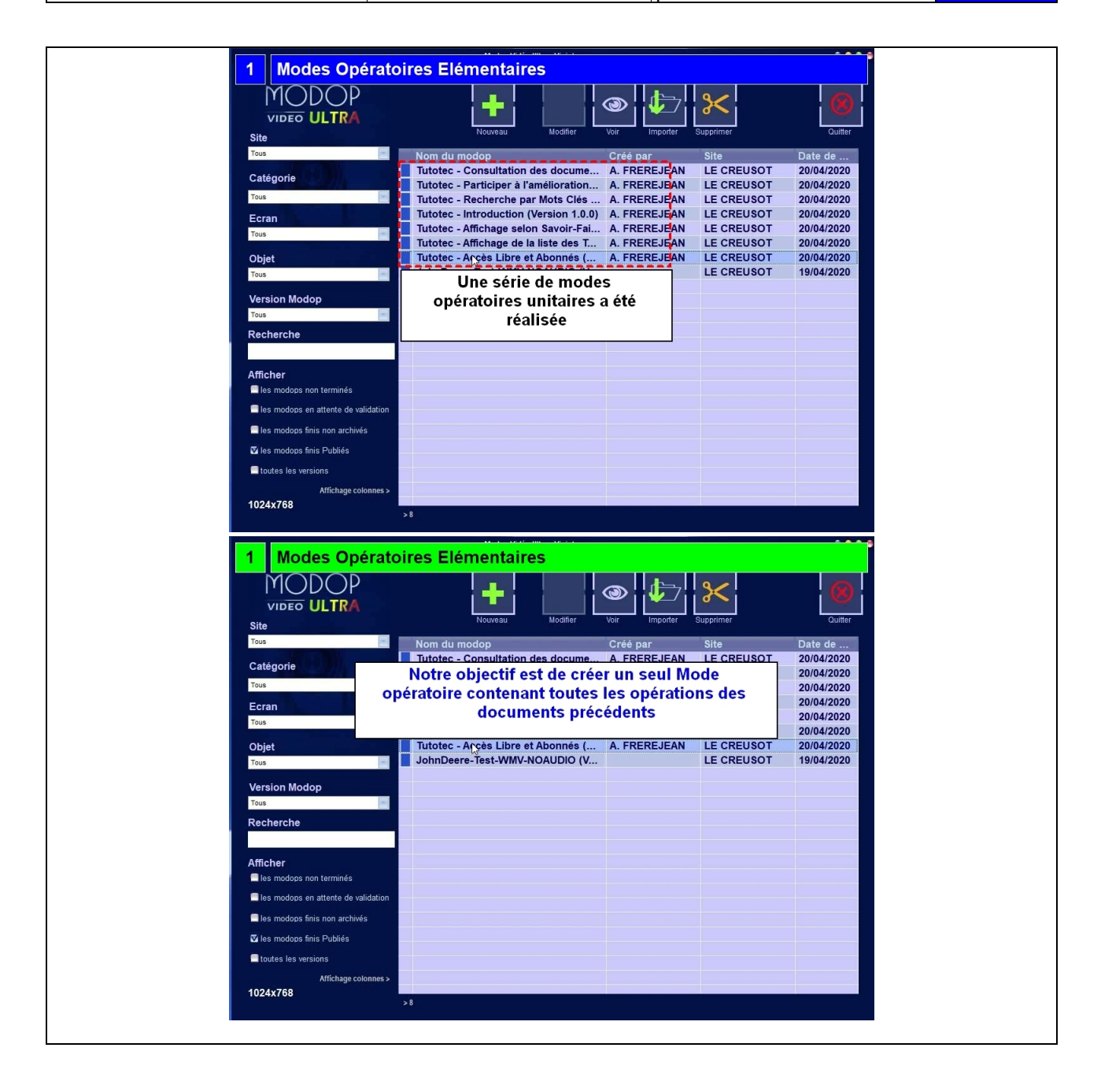

### Partie 2 : Importation des opérations

| Opérations élémentaires                       | Comment                                                        | Description                                                                              | Ecran |
|-----------------------------------------------|----------------------------------------------------------------|------------------------------------------------------------------------------------------|-------|
| 1- Créer un nouveau Mode                      | Cliquer sur le bouton                                          |                                                                                          |       |
| Opératoire                                    | Nouveau                                                        |                                                                                          |       |
| 2- Importer la première opération             |                                                                | Se rendre à l'étape 2. Cliquer<br>sur "Je veux importer une<br>opération déjà existante" |       |
| 3- Sélectionner le ModOp à<br>utiliser        |                                                                |                                                                                          | 0     |
| 4- Sélectionner l'opération à                 | Cliquer sur l'opération puis                                   |                                                                                          |       |
| importer                                      | sur "Importer", ou bien<br>double cliquer sur l'opération      |                                                                                          |       |
| 5- L'opération a été importée                 |                                                                |                                                                                          | 0     |
| 6- Répéter pour chaque<br>Opération           | Cliquer sur "Je veux importer<br>une opération déjà existante" |                                                                                          |       |
| 7- Toutes les opérations ont été<br>importées |                                                                |                                                                                          | 0     |
| 8- Compléter le document et<br>Générer        |                                                                | jusqu'à l'étape 6                                                                        |       |
| 9- Toutes les Opérations sont<br>disponibles  |                                                                |                                                                                          | 0     |

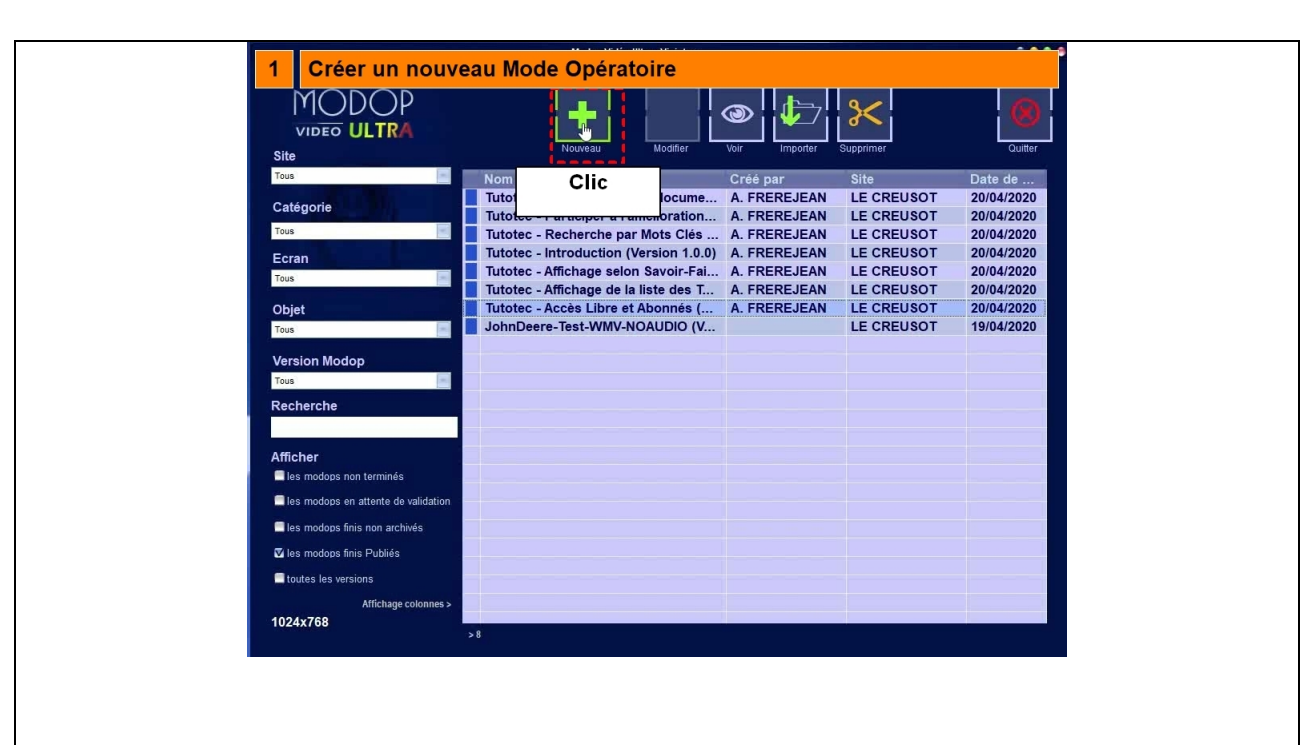

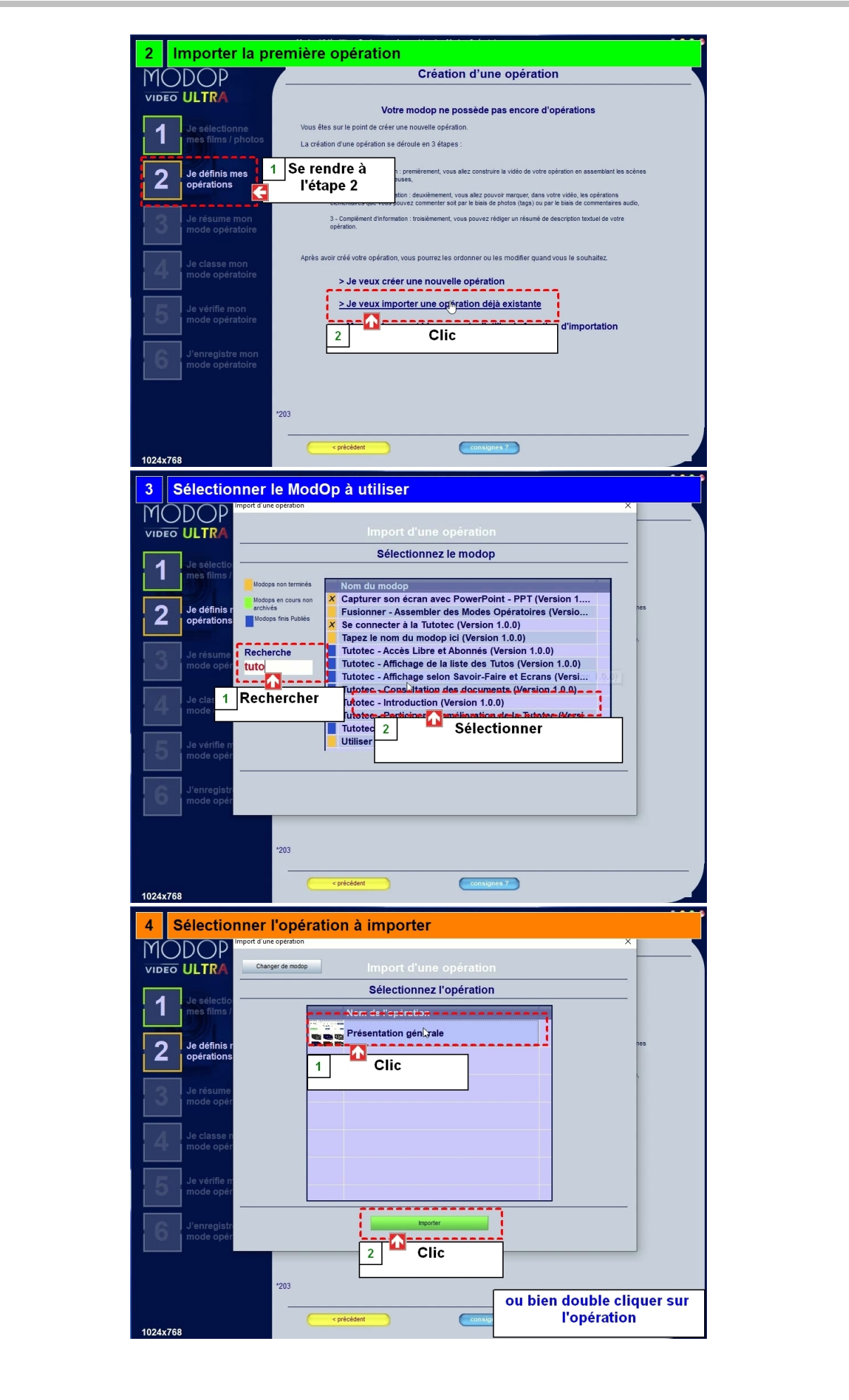

|                                                                                                    | Je vérifie mes opérations                                                                                                    |
|----------------------------------------------------------------------------------------------------|----------------------------------------------------------------------------------------------------|
| Je sélectionne                                                                                                    | > Je veux créer une nouvelle > Je veux importer une<br>opération de veux importer une<br>opération de veux importer<br>opération de |
| la définia man                                                                                                    | générale 0 Présentation 1 Moment vidéo<br>générale 0 Photo commentée                                                                                                    |
| 2 opérations                                                                                                    |                                                                                                    |
| Je résume mon<br>mode opératoire                                                                                                    | ß                                                                                                    |
| Je classe mon<br>mode opératoire                                                                                                    |                                                                                                    |
| Je vérifie mon<br>mode opératoire                                                                                                    |                                                                                                    |
| J'enregistre mon                                                                                                    |                                                                                                    |
| mode opératoire                                                                                                    |                                                                                                    |
|                                                                                                    | <sup>*203</sup> Pour continuer, cliquez sur le bouton " suivant "                                                                                                    |
| 1024x768                                                                                                    | <pre> &lt; précédent consignes ? suivant &gt;</pre>                                                                                                    |
| 6 Répéter pour                                                                                                    | chaque Opération                                                                                                    |
|                                                                                                    | > Je veux créer une nouvelle     > Je veux importer une                                                                                                    |
| Je sélectionne<br>mes films / photos                                                                                                    | opération <u>opération déjá existante</u>                                                                                                    |
| 2 Je définis mes<br>opérations                                                                                                    |                                                                                                    |
| Je résume mon                                                                                                    |                                                                                                    |
| Je classe mon                                                                                                    |                                                                                                    |
| mode opératoire                                                                                                    |                                                                                                    |
| Je vérifie mon<br>mode opératoire                                                                                                    |                                                                                                    |
| J'enregistre mon                                                                                                    |                                                                                                    |
| mode operatoire                                                                                                    |                                                                                                    |
|                                                                                                    | <sup>*203</sup> Pour continuer, cliquez sur le bouton " suivant "                                                                                                    |
| 1024-759                                                                                                    | *203     Pour continuer, cliquez sur le bouton " suivant "       < précédent                                                                                                    |
| 1024x768<br>7 Toutes les o                                                                                                    | *203       Pour continuer, cliquez sur le bouton " suivant " <pre>consignes 7       suivant &gt;         consignes 7       suivant &gt;         bérations ont été importées      </pre>                                                                                                    |
| 1024x768<br>7 Toutes les o<br>MODOP<br>VIDEO ULTRA                                                                                                    | '203       Pour continuer, cliquez sur le bouton " suivant " <pre>consignes?       suivant&gt;         bérations ont été importées       Je vérifie mes opérations</pre>                                                                                                    |
| 1024x768<br>7 Toutes les of<br>MODOP<br>VIDEO ULTRA                                                                                                    | '203       Pour continuer, cliquez sur le bouton " suivant "                                                                                                    |
| 1024x768<br>7 Toutes les of<br>MODOP<br>VIDEO ULTRA<br>1 Je sélectionne<br>mes films / photos                                                                                                    | 203       Pour continuer, cliquez sur le bouton " suivant "                                                                                                    |
| 1024x768<br>7 Toutes les of<br>MODOP<br>VIDEO ULTRA<br>1 Je selectionne<br>mes films / photos<br>2 Je définis mes<br>opérations                                                                                                    | 203       Pour continuer, cliquez sur le bouton " suivant " <ul> <li></li></ul>                                                                                                    |
| 1024x768 Toutes les o MODOP VIDEO ULTRA I Je delectionne mes films / photos Je definis mes opérations Je résume mon mode opératione                                                                                                    | 203       Pour continuer, cliquez sur le bouton " suivant " <ul> <li></li></ul>                                                                                                    |
| 1024x768<br>7 Toutes les o<br>MODOP<br>VIDEO ULTRA<br>1 Je delectionne<br>mes films / photos<br>2 Je définis mes<br>opérations<br>Je résume mon<br>mode opératoire                                                                                                    | 203       Pour continuer, cliquez sur le bouton " suivant " <ul> <li></li></ul>                                                                                                    |
| 1024x768<br>7 Toutes les o<br>MODOP<br>VIDEO ULTRA<br>1 Je delectionne<br>mes films / photos<br>2 Je définis mes<br>opérations<br>Je résume mon<br>mode opératoire<br>Je vérifie mon<br>mode opératoire                                                                              | 202       Pour continuer, cliquez sur le bouton " suivant "         Image: Consume suivant "       Image: Consume suivant "         Image: Consume suivant "       Image: Consume suivant "         Image: Consume suivant "       Image: Consume suivant "         Image: Consume suivant "       Image: Consume suivant "         Image: Consume suivant "       Image: Consume suivant "         Image: Consume suivant "       Image: Consume suivant "         Image: Consume suivant suivant "       Image: Consume suivant "         Image: Consume suivant suivant suiv                                                                                                    |
| 1024x768<br>7 Toutes les o<br>MODOP<br>VIDEO ULTRA<br>1 Je selectionne<br>mes films / photos<br>2 Je définis mes<br>opérations<br>Je résume mon<br>mode opératoire<br>Je vérifie mon<br>mode opératoire<br>Je vérifie mon<br>mode opératoire                                         | 202       Pour continuer, cliquez sur le bouton " suivant "         Image: Consume suivant *       Image: Consume suivant *         Consume suivant *       Image: Consume suivant *         Consume suivant *       Suivant *         Operations ont été importées       Je veux crêer une nouvelle<br>opération       > Je veux importer une<br>opération         Image: Suivant *       Affichage selon       * Je veux importer une<br>opération édia existante         Image: Consume suivant *       Operation édia existante         Image: Consume suivant *       Operation édia existante         Image: Consume suivant *       Operation édia existante         Image: Consume suivant *       Operation édia existante         Image: Consume suivant *       Operation édia existante         Image: Consume suivant *       Operation édia feminatives         Image: Consume suivant *       Operation édia feminatives         Image: Consume suivant *       Operation édia mentatives         Image: Consume suivant *       Operations édia feminatives         Image: Consume suivant *       Operations édia feminatives         Image: Consume suivant *       Operations édia feminatives         Image: Consume suivant *       Operations édiamentatives         Image: Consume suivant *       Operations édiamentatives         Image: Consume suivant *                                                                                                    |
| 1024x768 TOutes les o MODOP VIDEO ULTRA UD Je definis mes operations Je résume mon mode operatoire Je vérifie mon mode operatoire Je vérifie mon mode operatoire Je vérifie mon mode operatoire Je vérifie mon mode operatoire Je vérifie mon mode operatoire                        | 23       Pour continuer, cliquez sur le bouton " suivant "         Image: Continuer, cliquez sur le bouton " suivant "       unat *         Image: Continuer, cliquez sur le bouton " suivant "       unat *         Image: Continuer, cliquez sur le bouton " suivant "       unat *         Image: Continuer, cliquez sur le bouton " suivant "       unat *         Image: Continuer, cliquez sur le bouton " suivant "       unat *         Image: Continuer, cliquez sur le bouton " suivant "       unat *         Image: Continuer, cliquez sur le bouton " suivant "       unat *         Image: Continuer, cliquez sur le bouton " suivant "       unat *         Image: Continuer, cliquez sur le bouton " suivant "       unat *         Image: Continuer, cliquez sur le bouton "       unat *         Image: Continuer, cliquez sur le bouton "       unat *         Image: Continuer, cliquez sur le bouton "       unat *         Image: Continuer, cliquez sur le bouton "       unat *         Image: Continuer, cliquez sur le bouton commenté suite "       unat *         Image: Continuer, cliquez sur le bouton menté suite "       unat *         Image: Continuer, cliquez sur le bouton *       unat *         Image: Continuer, cliquez sur le bouton *       unat *         Image: Continuer, cliquez sur le bouton *       unat *         Image: Continuer, cliquez sur le                                                                                                    |
| 1024x768 7 Toutes les o MODOPP VIDEO ULTRA 10 Je sélectionne mes films / photos 2 Je définis mes opérations Je classe mon mode opératoire Je vérifie mon mode opératoire Je vérifie mon mode opératoire Je vérifie mon mode opératoire Je vérifie mon mode opératoire Je vérifie mon | 23       Port continuer, cliquez sur le bouton " suivant"         Image: Continuer, cliquez sur le bouton " suivant"       Image: Continuer, cliquez sur le bouton " suivant"                                                                                                    |

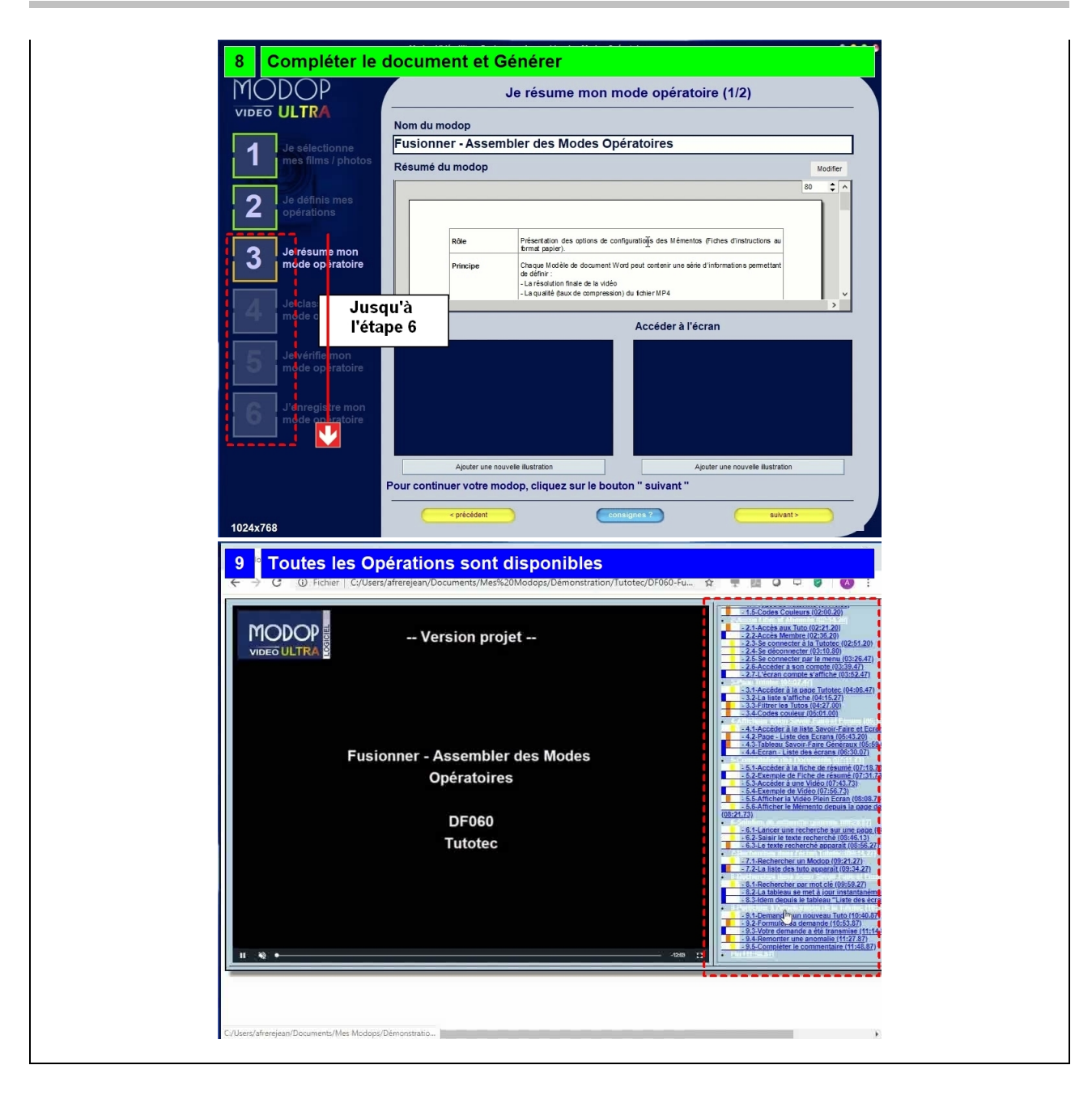